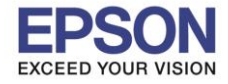

หัวข้อ : วิธีการบันทึก Memory Access ผ่าน Epson iPrint (Version 6.1.0) สำหรับ Android รองรับปริ้นเดอร์รุ่น : Epson L455/L485/L1455/WF-3521/WF-7511/WF-7611 รองรับระบบปฏิบัติการ : Android

### ้วิธีการ Save Photos to Memory Device ชึ่งจะต้องตั้งค่าหน้าเครื่องพิมพ์

# 1.ไปที่ Settings (ตั้งค่า)

2.ไปที่ File Sharing (การแบ่งปืนไฟล์)

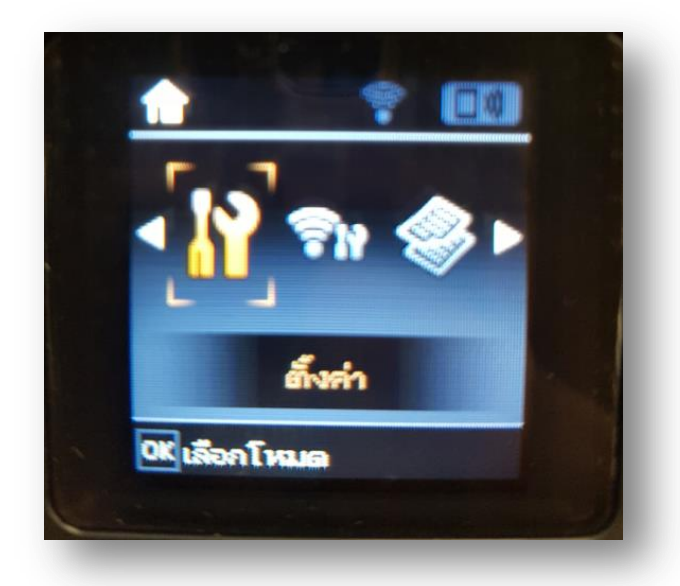

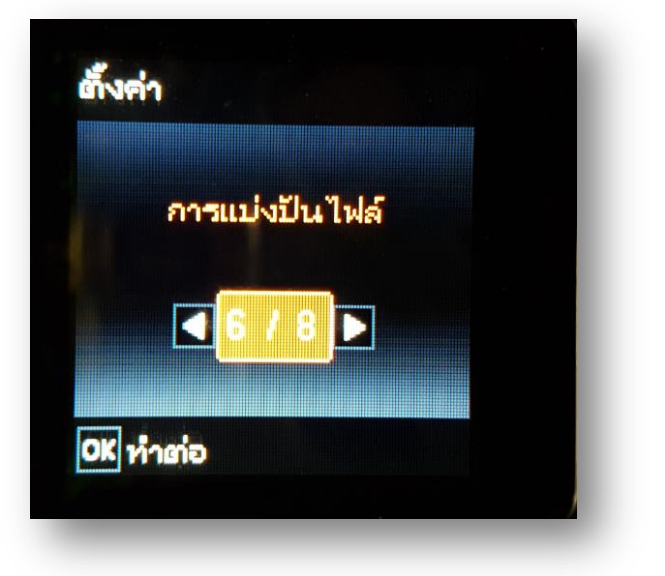

3.ไปที่ Write access from Network

4.จะทำการตั้งค่าดังภาพ

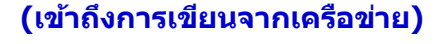

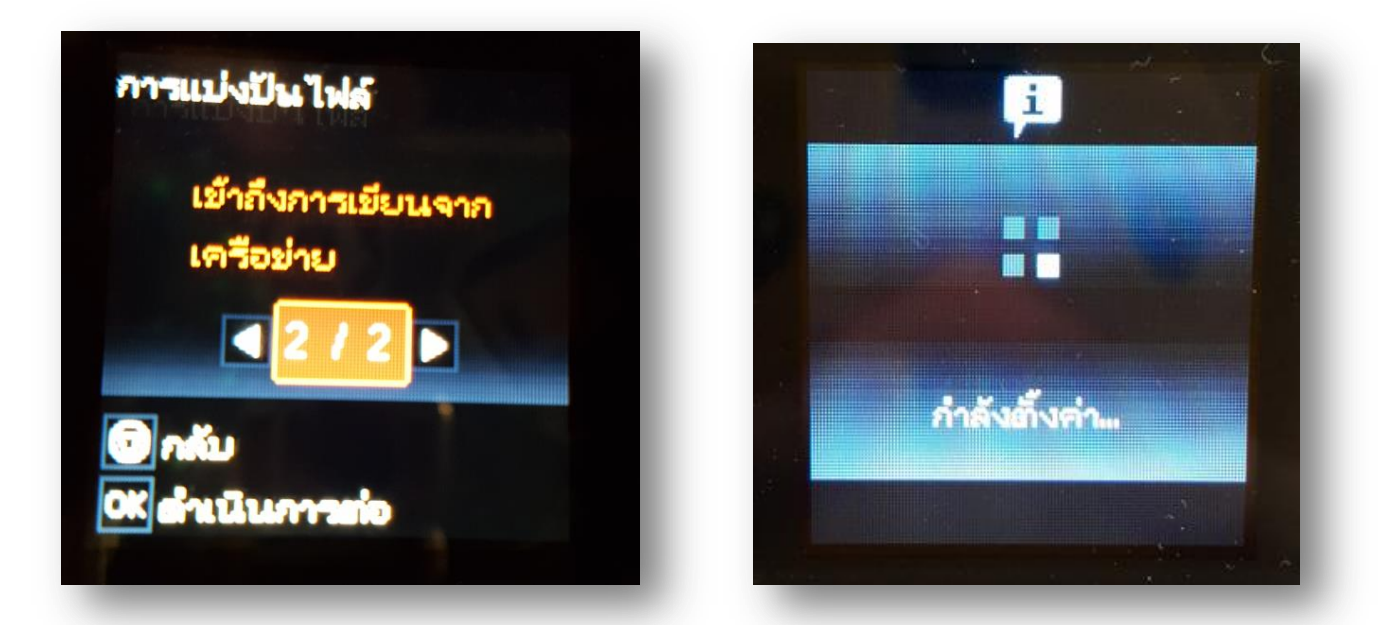

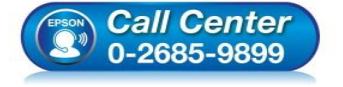

- สอบถามข้อมูลการใช้งานผลิตภัณฑ์และบริการ โทร.0-2685-9899
- เวลาทำการ : วันจันทร์ ศุกร์ เวลา 8.30 17.30 น.ยกเว้นวันหยุดนักขัตฤกษ์
- <u>www.epson.co.th</u>

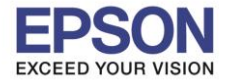

ห้วข้อ รองรับปริ้นเตอร์รุ่น รองรับระบบปฏิบัติการ : Android

: วิธีการบันทึก Memory Access ผ่าน Epson iPrint (Version 6.1.0) สำหรับ Android : Epson L455/L485/L1455/WF-3521/WF-7511/WF-7611

### 5.กดปุ่ม <mark>OK</mark>

6.เสียบ SD Card ที่เครื่องพิมพ์

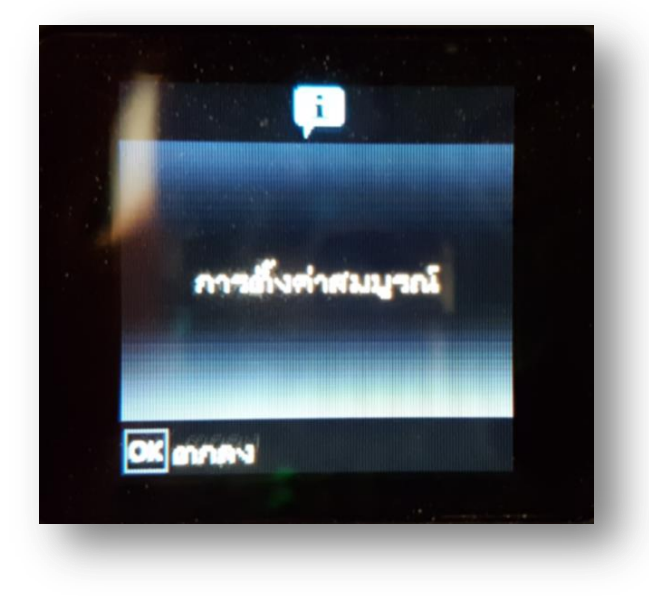

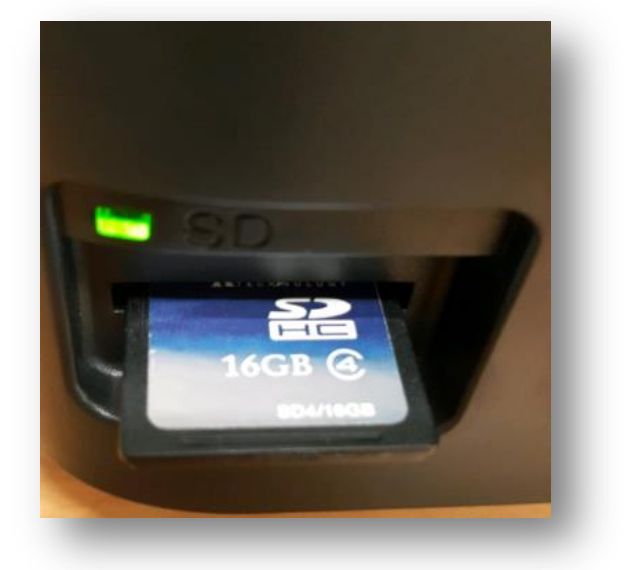

2

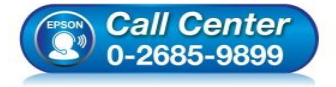

สอบถามข้อมูลการใช้งานผลิตภัณฑ์และบริการ โทร.**0-2685-9899** 

- เวลาทำการ : วันจันทร์ ศุกร์ เวลา 8.30 17.30 น.ยกเว้นวันหยุดนักขัตฤกษ์
- www.epson.co.th

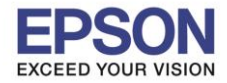

\*\* ก่อนการใช้งานเครื่องพิมพ์ผ่าน Epson iPrint ที่เครื่องพิมพ์จะต้องมีตั้งค่า Wi-Fi ให้เรียบร้อยก่อน\*\*

# <u>วิธีการใช้งาน Epson iPrint (Version 6.1.0)</u>

หมายเหตุ : ให้ทำการติดตั้ง Epson iPrint ก่อนการใช้งาน สามารถดาวน์โหลดได้ที่ Play Store

### 1.เลือก Setting

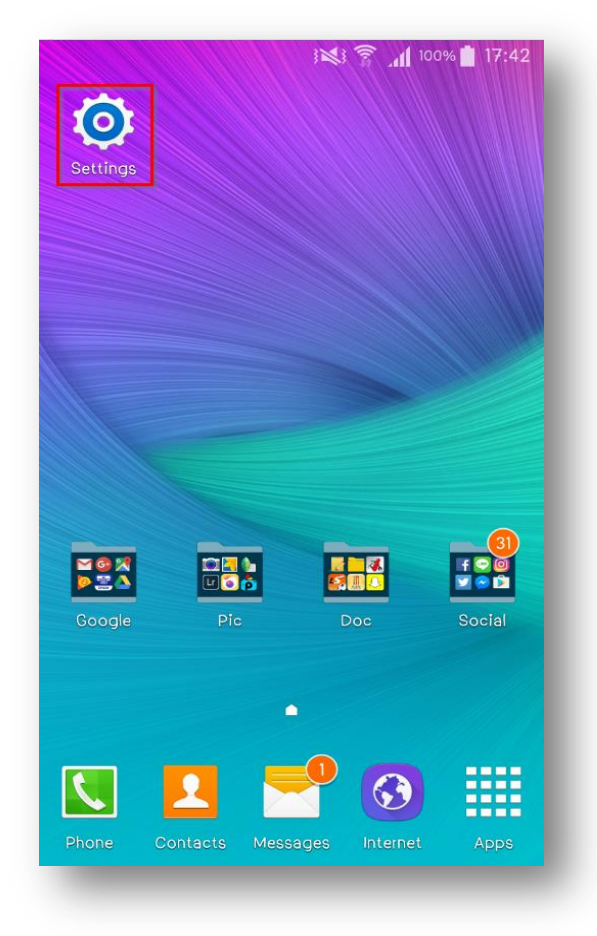

# 3 📢 🛜 📶 100% 📋 17:45 Settings Q Quick settings C D) Ð Data usage Sounds and Display and notifications wallpaper S Pen Help Connections Wi-Fi

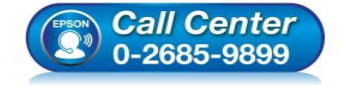

- สอบถามข้อมูลการใช้งานผลิตภัณฑ์และบริการ โทร.0-2685-9899
- เวลาทำการ : วันจันทร์ ศุกร์ เวลา 8.30 17.30 น.ยกเว้นวันหยุดนักขัตฤกษ์
- <u>www.epson.co.th</u>

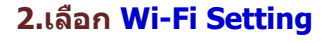

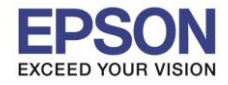

## 3. เลือกสัญญาณ Wi-Fi ที่ด้องการเชื่อมต่อ

\*\*ถ้าสัญญาณ Wi-Fi มีการเชื่อมต่อแล้ว จะโชว์ข้อมูล ตามรูปด้านนล่าง (สังเกตว่าจะมี สัญลักษณ์รูป 🛜 ด้านบน) แสดงว่ามีการเชื่อมต่อเรียบร้อยแล้ว

| WI-FI                                  |                                                                                                    | : |  |  |  |
|----------------------------------------|----------------------------------------------------------------------------------------------------|---|--|--|--|
| Smart<br>Automa<br>network<br>bands, t | Smart network switch<br>Automatically switch between Wi-Fi and mobile<br>networks, and also between 2.4 GHz and 5 GHz<br>bands, to maintain a stable Internet connection. |   |  |  |  |
| Wi-Fi r                                | networks                                                                                                    |   |  |  |  |
|                                        | DIRECT-D388E114<br>Connected                                                                                                    |   |  |  |  |
|                                        | ETH-CUSTOMER<br>Saved, Secured                                                                                                    |   |  |  |  |
|                                        | ETH-BO<br>Secured                                                                                                    |   |  |  |  |
|                                        | ETH-CS<br>Secured                                                                                                    |   |  |  |  |
|                                        | Connected to Wi-Fi network DIRECT-<br>ETH-GUE <b>D388E114</b> .<br>Secured                                                                                                |   |  |  |  |

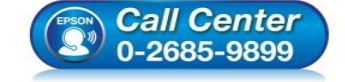

- สอบถามข้อมูลการใช้งานผลิตภัณฑ์และบริการ โทร.0-2685-9899
- เวลาทำการ : วันจันทร์ ศุกร์ เวลา 8.30 17.30 น.ยกเว้นวันหยุดนักขัตฤกษ์
- <u>www.epson.co.th</u>

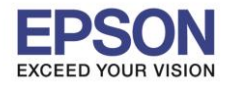

### : วิธีการบันทึก Memory Access ผ่าน Epson iPrint (Version 6.1.0) สำหรับ Android : Epson L455/L485/L1455/WF-3521/WF-7511/WF-7611 : Android

4.หลังจากทำการเชื่อมต่อสัญญาณได้เรียบแล้ว

5.กดเลือก "Printer is not selected"

### เลือกไปที่ Epson iPrint

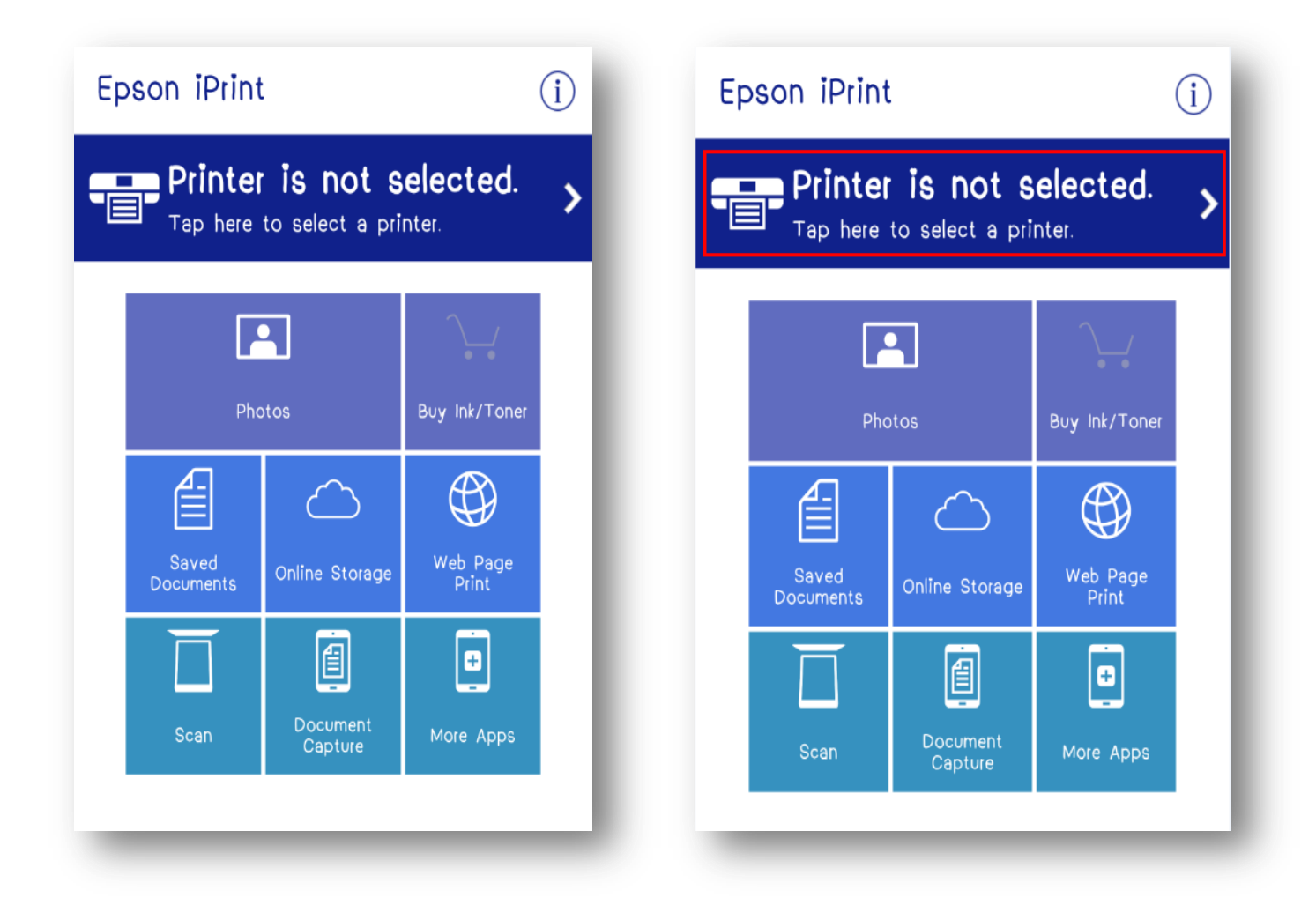

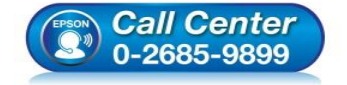

- สอบถามข้อมูลการใช้งานผลิตภัณฑ์และบริการ โทร.0-2685-9899
- เทร.0-2005-5055 เวลาทำการ : วันจันทร์ – ศุกร์ เวลา 8.30 – 17.30 น.ยกเว้นวันหยุดนักขัดฤกษ์
- <u>www.epson.co.th</u>

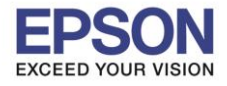

# 6.เลือก **Printer** เพื่อเลือกเครื่องพิมพ์ที่ต้องการ

# 7.เลือกรุ่นเครื่องพิมพ์ที่ต้องการเชื่อมต่อ

### เชื่อมต่อ

| ← Maintenance                            |                | ← Select Printer                                                                       |
|------------------------------------------|----------------|----------------------------------------------------------------------------------------|
| Printer<br>Printer Status                | Not selected 🗲 | Local     Print to a local printer on the current Wi-Fi net     Searching for printers |
| Select a printer.<br>Tap Printer to sele | ect a printer. | L485 Series<br>192.168.10.1                                                            |
| Remaining Ink/To                         | pher           |                                                                                        |
| Maintenance                              |                |                                                                                        |
| Head Cleaning                            | >              |                                                                                        |
| Nozzle Check                             | >              |                                                                                        |
| Firmware Update                          | >              |                                                                                        |
| Settings                                 |                |                                                                                        |
| Advanced Settin                          | gs             |                                                                                        |
|                                          |                |                                                                                        |

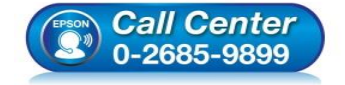

- สอบถามข้อมูลการใช้งานผลิตภัณฑ์และบริการ โทร.0-2685-9899
- เทร.0-2005-9699 เวลาทำการ : วันจันทร์ – ศุกร์ เวลา 8.30 – 17.30 น.ยกเว้นวันหยุดนักขัดฤกษ์
- <u>www.epson.co.th</u>

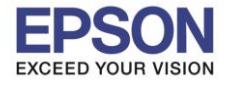

หัวข้อ : รองรับปริ้นเตอร์รุ่น : รองรับระบบปฏิบัติการ :

: วิธีการบันทึก Memory Access ผ่าน Epson iPrint (Version 6.1.0) สำหรับ Android : Epson L455/L485/L1455/WF-3521/WF-7511/WF-7611 : Android

การ : Androi

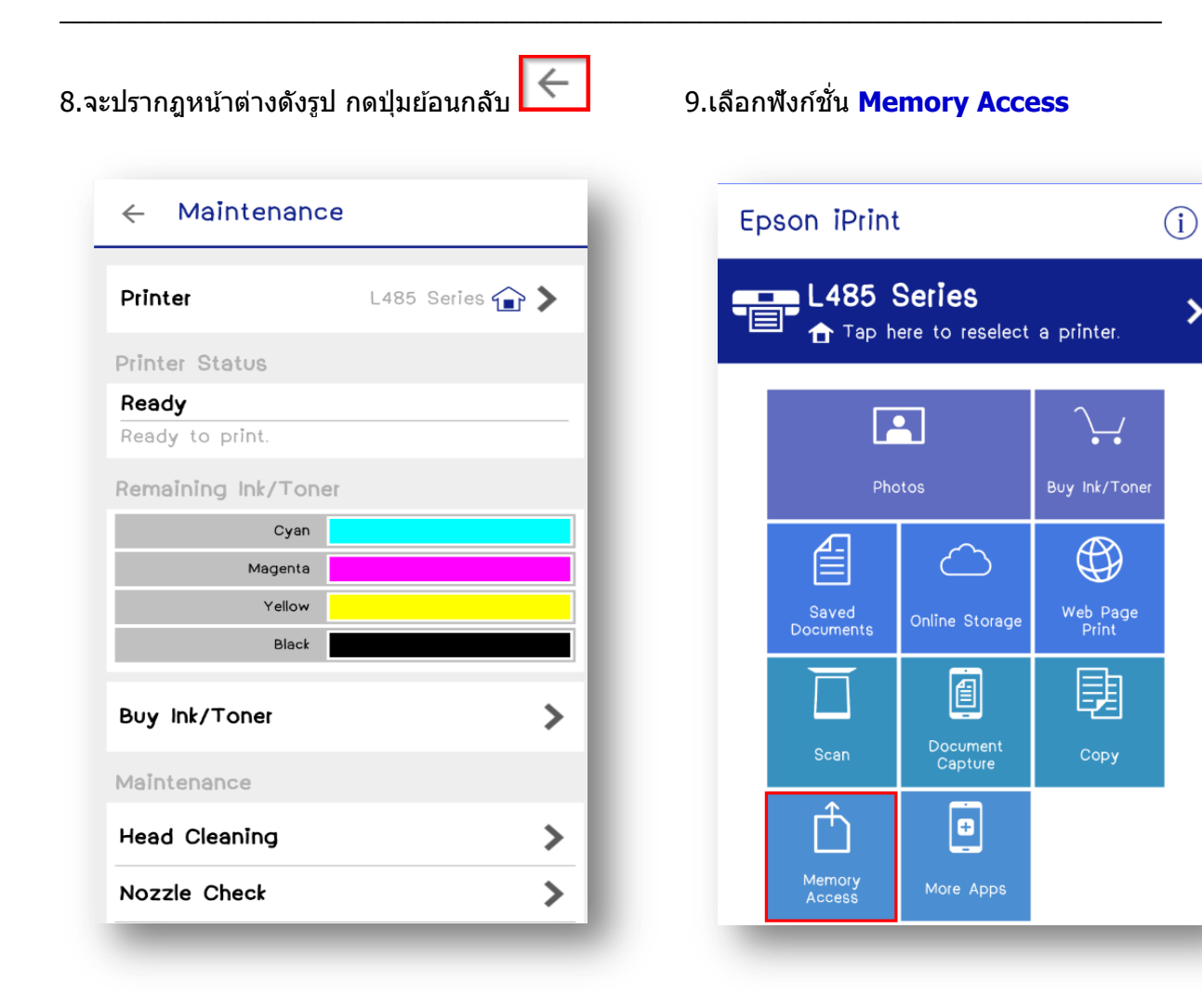

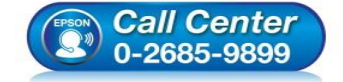

- สอบถามข้อมูลการใช้งานผลิตภัณฑ์และบริการ โทร.0-2685-9899
- เวลาทำการ : วันจันทร์ ศุกร์ เวลา 8.30 17.30 น.ยกเว้นวันหยุดนักขัตถูกษ์
- <u>www.epson.co.th</u>

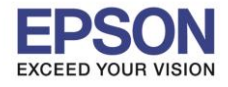

หัวข้อ : วิธีการบันทึก Memory Access ผ่าน Epson iPrint (Version 6.1.0) สำหรับ Android รองรับปริ้นเตอร์รุ่น : Epson L455/L485/L1455/WF-3521/WF-7511/WF-7611 รองรับระบบปฏิบัติการ : Android

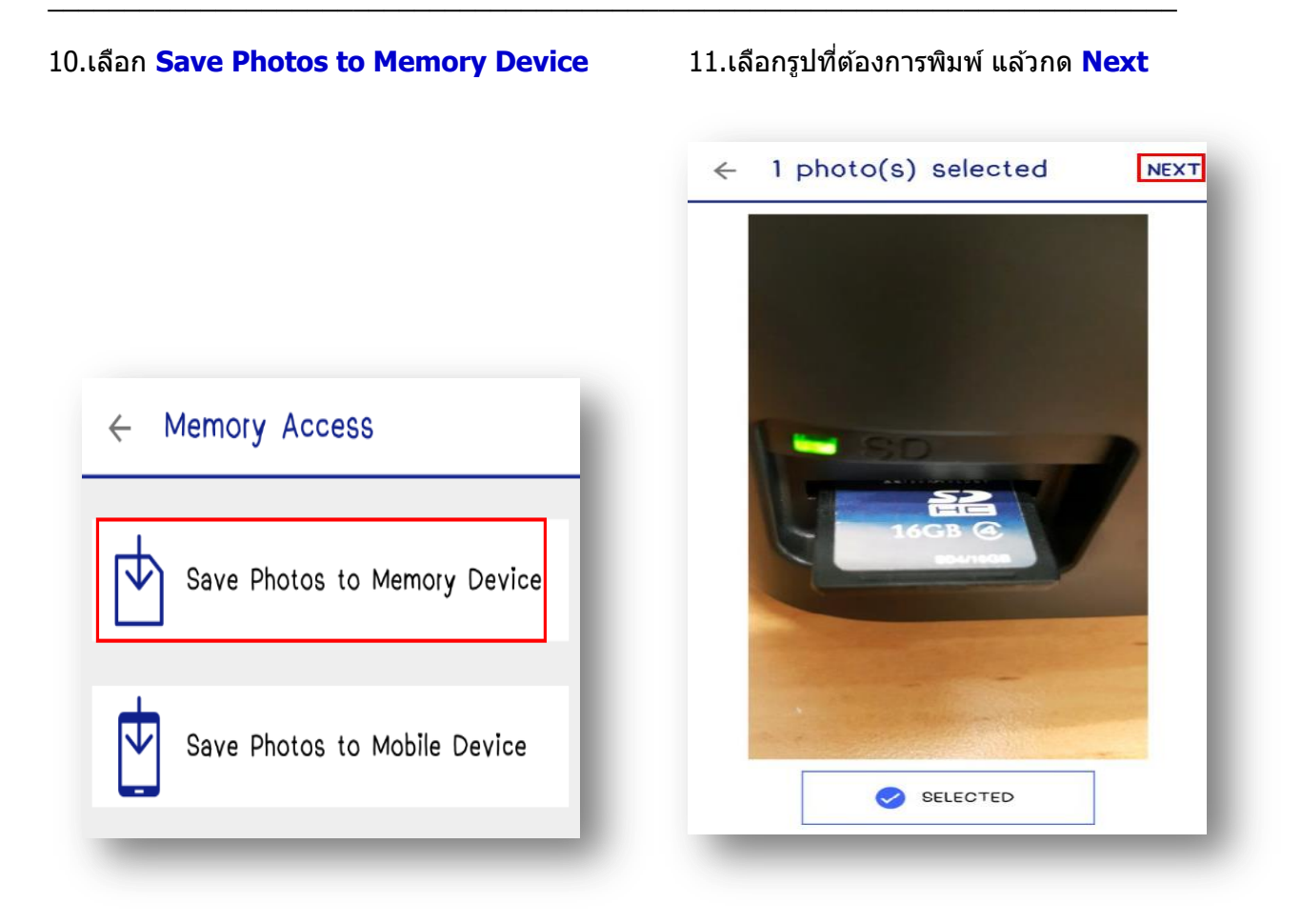

### 12.จะปรากฏรายละเอียด แล้วกด **Transfer**

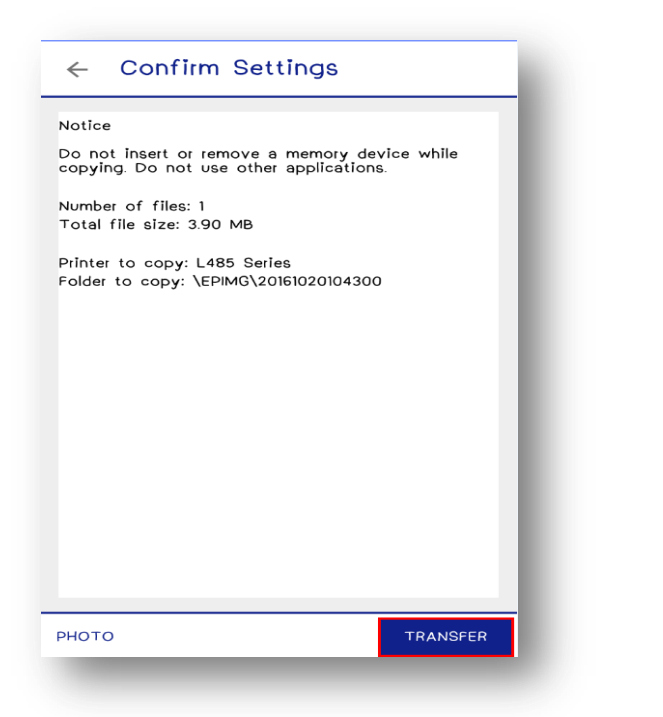

# 13.หน้าจอจะทำการ Writing ซึ่งสามารถดูภาพที่ SD Card

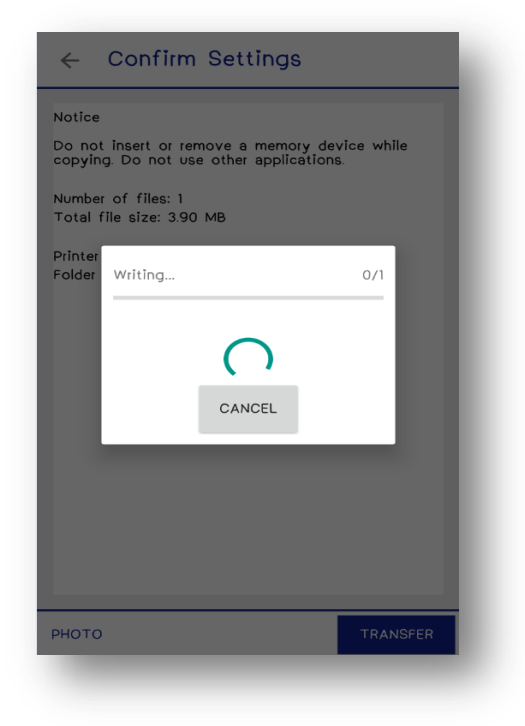

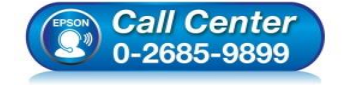

- สอบถามข้อมูลการใช้งานผลิตภัณฑ์และบริการ
- โทร**.0-2685-9899**
- เวลาทำการ : วันจันทร์ ศุกร์ เวลา 8.30 17.30 น.ยกเว้นวันหยุดนักขัตฤกษ์
- <u>www.epson.co.th</u>

EPSON THAILAND / Feb 2017 / CS07

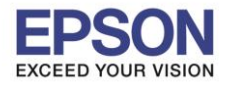

### วิธีการ Save Photos to Mobile Device

### 1.เลือกฟังก์ชั่นที่ Memory Access

### 2.เลือก Save Photos to Mobile Device

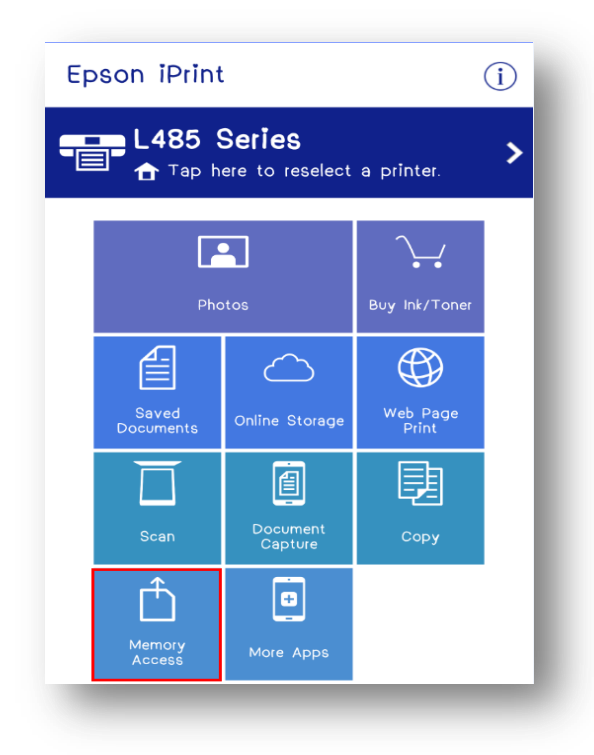

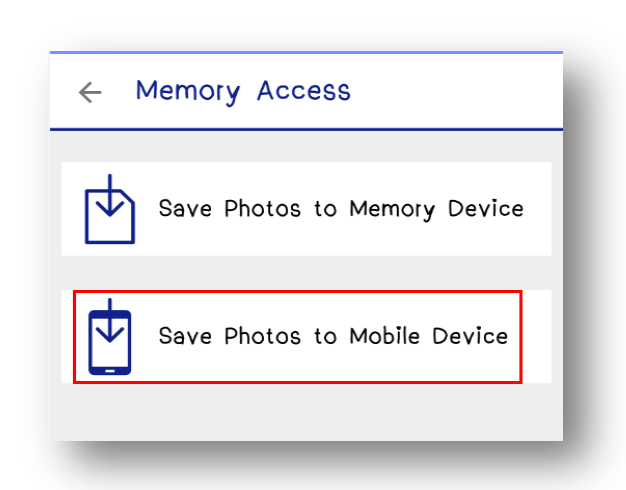

### 3.เลือกโฟลเดอร์ที่ต้องการ

# ← \DCIM NEXT : ↓ EOSMISC 100CANON

### 4.เลือกรูปที่ต้องการพิมพ์ แล้วกด Next

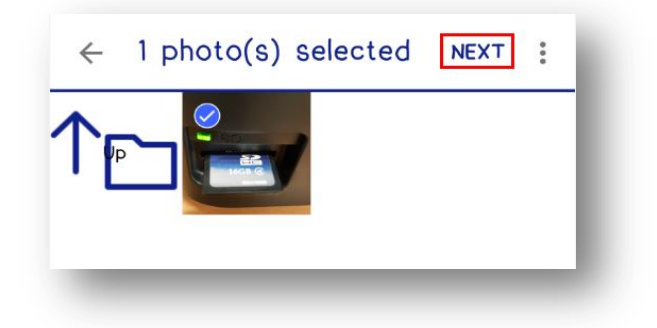

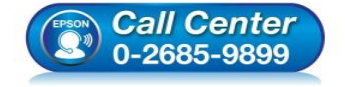

- สอบถามข้อมูลการใช้งานผลิตภัณฑ์และบริการ โทร.0-2685-9899
- เวลาทำการ : วันจันทร์ ศุกร์ เวลา 8.30 17.30 น.ยกเว้นวันหยุดนักขัตฤกษ์
- <u>www.epson.co.th</u>

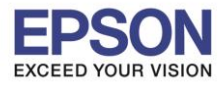

### : วิธีการบันทึก Memory Access ผ่าน Epson iPrint (Version 6.1.0) สำหรับ Android : Epson L455/L485/L1455/WF-3521/WF-7511/WF-7611 • Android

### 5.จะปรากฏรายละเอียด แล้วกด **Transfer**

# 6.หน้าจอจะทำการ Reading ซึ่งสามารถดูภาพได้ใน Gallery

| ← Confirm Settings                                                                                                    |
|----------------------------------------------------------------------------------------------------|
| Notice<br>Do not insert or remove a memory device while<br>copying. Do not use other applications.<br>Number of files: 1<br>Total file size: 3.90 MB<br>Folder to copy: /storage/emulated/0/eproll/<br>20161020102300 |
| CHANGE A FOLDER TO COPY TRANSFER                                                                                                    |

| ← Confirm Settings                                                                                 | ١ |
|----------------------------------------------------------------------------------------------------|---|
| Notice<br>Do not insert or remove a memory device while<br>copying. Do not use other applications. | 1 |
| Total file size: 3.90 MB                                                                           |   |
| Polder 0/1                                                                                         | I |
| CANCEL                                                                                             | I |
|                                                                                                    |   |
| CHANGE A FOLDER TO COPY TRANSFER                                                                   | 2 |

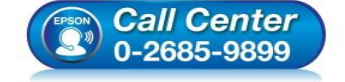

- สอบถามข้อมูลการใช้งานผลิตภัณฑ์และบริการ โทร.0-2685-9899
- เกร.0-2005-5055 เวลาทำการ : วันจันทร์ – ศุกร์ เวลา 8.30 – 17.30 น.ยกเว้นวันหยุดนักขัดฤกษ์
- <u>www.epson.co.th</u>